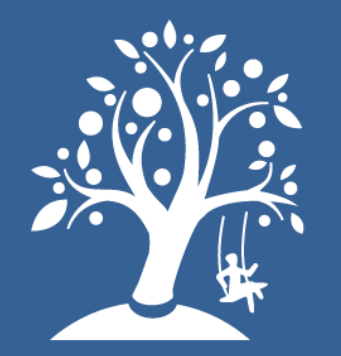

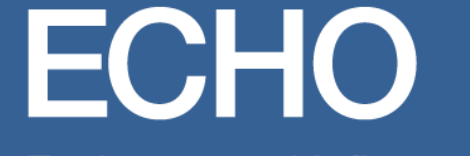

Environmental influences on Child Health Outcomes

A program supported by the NIH

## ECHO DAC Geospatial Dashboard

Updated Dec 14, 2023

## **General Layout**

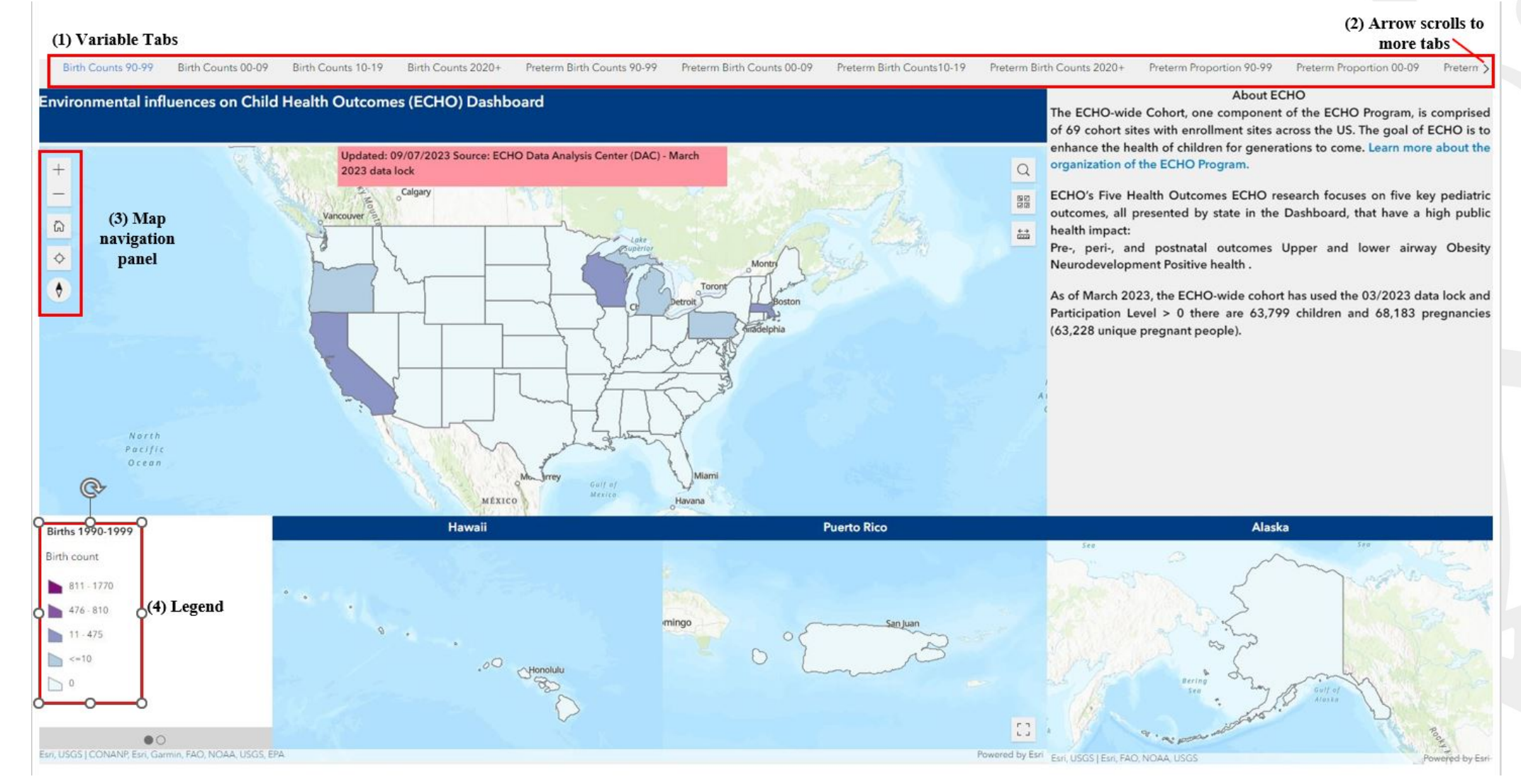

## Navigating Variable Tabs

Birth Counts 90-99 Birth Counts 00-09 Birth Counts 10-19

Click directly on a tab to view a variable of interest. For example, select "Birth Counts 00-09" to view new births from 2000-2009.

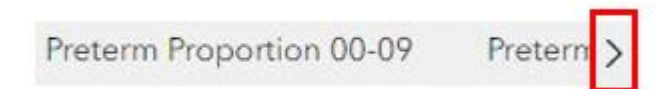

You will have to click the arrow on the top right of the page to scroll through all the available variables to visualize.

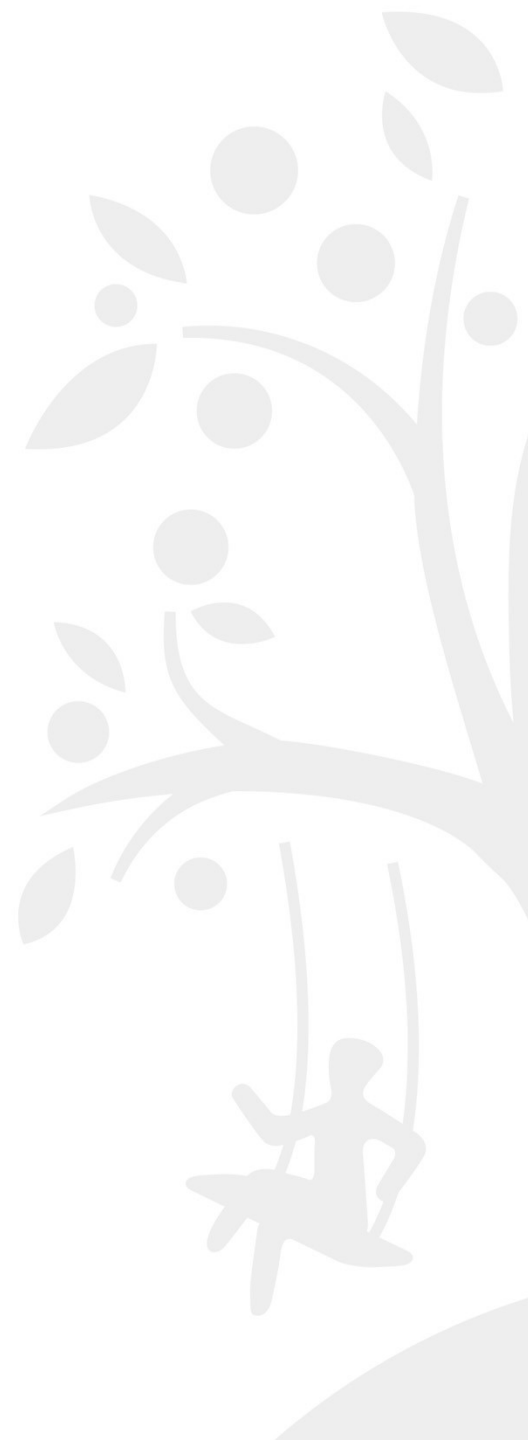

## Viewing Attributes of a Specific Location

Click on any geography location of interest to view attributes available for that particular variable tab. For example, we are on the "Birth Counts 10-19 (change example)" tab and clicked directly on California to open up an attribute table specific to that State – showing the number of new births (n=29) from 1990-2000.

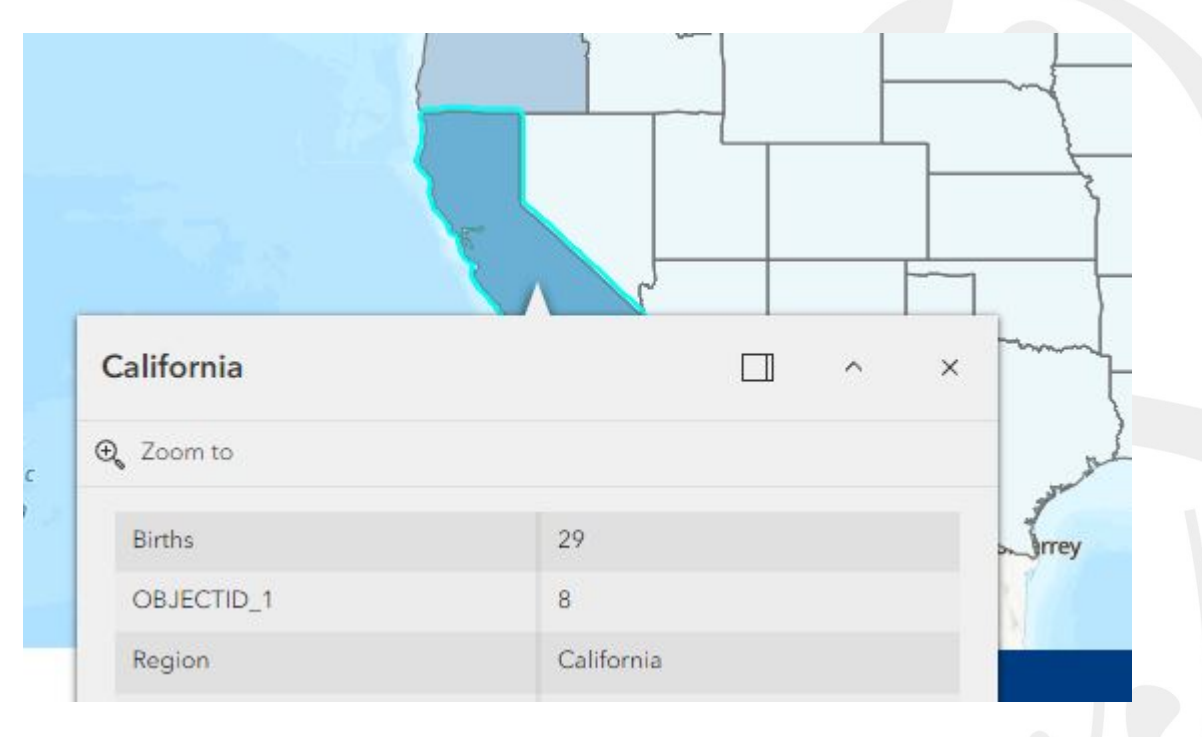